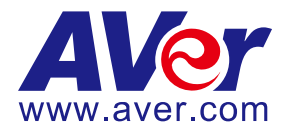

# AVer TR320/530 and PTZ310/330 Camera Integration

# with Echo360 Platform

#### Steps to integrate the Aver TR and PTZ Cameras with Echo360 (March 2020)

**AVer Pro-AV** has high quality image Cameras (TR320/530 and PTZ310/330) that will integrate with Echo360 workflows for peak performance and ease of use. We will show the configuration process for both the TR and PTZ Camera lines and Echo360 software.

**Echo360** combines video management with lecture capture and active learning to increase student success. They have Recording and Streaming, Video management, Video Learning and Engagement, and Analytic capabilities.

#### AVer Cameras with Echo360

The workflow from the AVer cameras is seamless; there are three main environments to which the cameras can be configured as a capture device.

- Echo360 Pro
- Echo360 Pod
- Legacy SafeCapture HD (SCHD)

The AVer PTZ310/330(N) and TR320/530 cameras have various video output capabilities; here is a brief overview of each.

#### PTZ 310/330 Camera

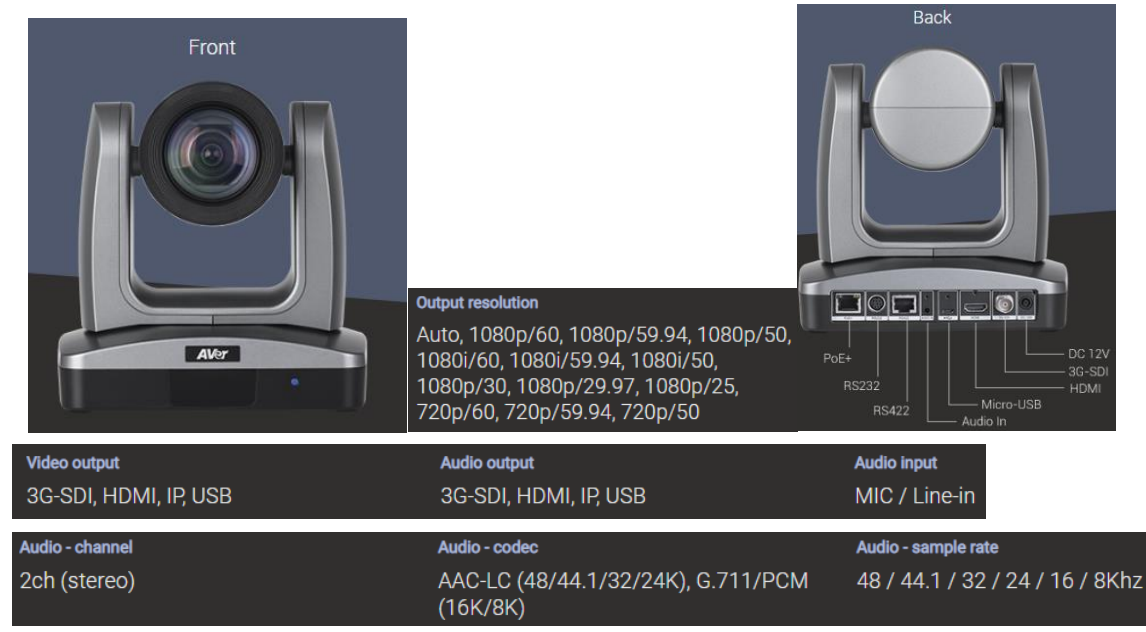

# PTZ310/330 Camera (continued)

• AVer PTZ310/330/N Camera and accessories.

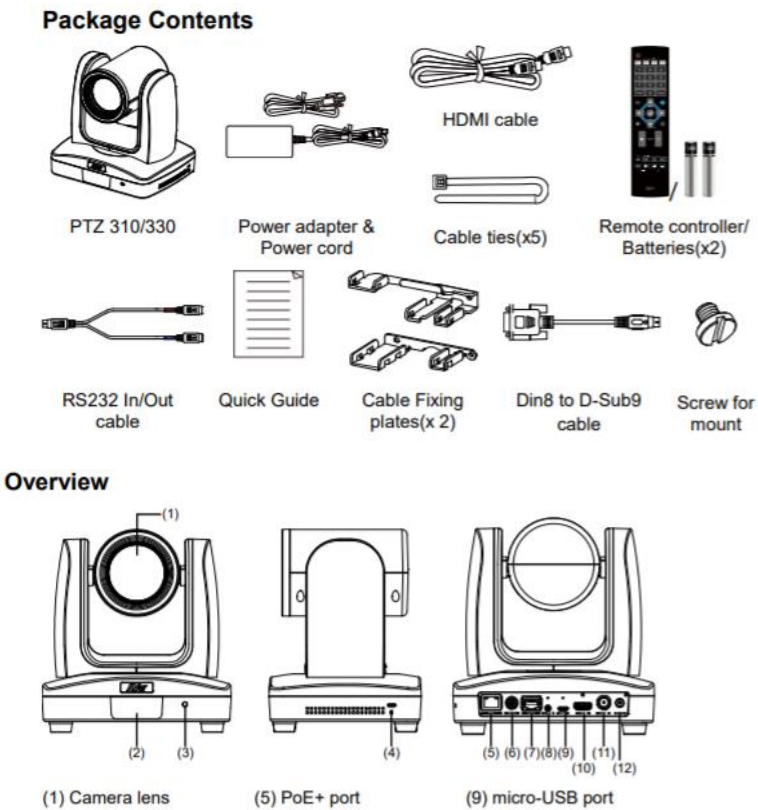

- (1) Camera lens
- (2) IR sensor (3) Power indicator
- (4) Kensington lock
- (6) RS232 port (7) RS422 port (8) Audio IN

(9) micro-USB port (10) HDMI port (11) 3G-SDI port (12) DC Power jack

#### TR 520/530 Camera

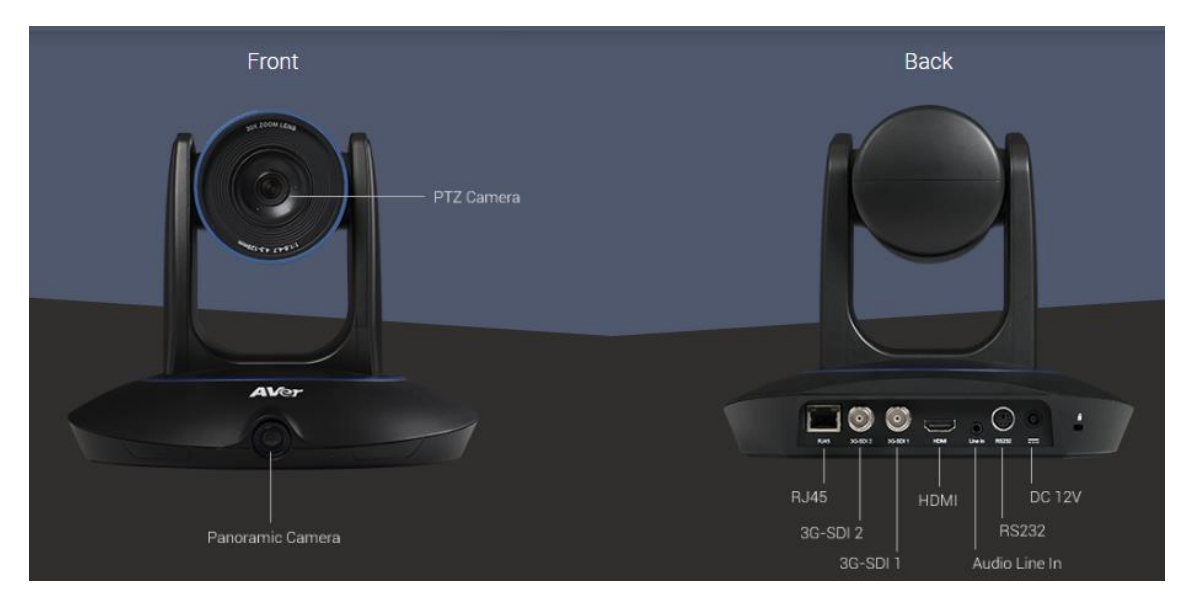

| Camera           | <b>Audio</b><br>PCM, AAC-LC, G.711 | Output resolution<br>Auto, 1080p/60, 1080p/50, 1080i/60,<br>1080i/50, 1080p/30, 720p/60 | Panoramic camera (Ful       |
|------------------|------------------------------------|-----------------------------------------------------------------------------------------|-----------------------------|
| Output interface |                                    | Video output capability                                                                 | Output resolution           |
| 3G-SDI*2 HDMI*1  | ID (R 1/15)                        | Up to 1080P/60                                                                          | Auto. 1080p/60. 1080p/30. 7 |

 Interface/Streaming/Protocol

 Network protocol
 IP video streaming

 RTSP, RTMP, ONVIF
 Dual video streaming (PTZ and panoramic view)

#### **Device Connections**

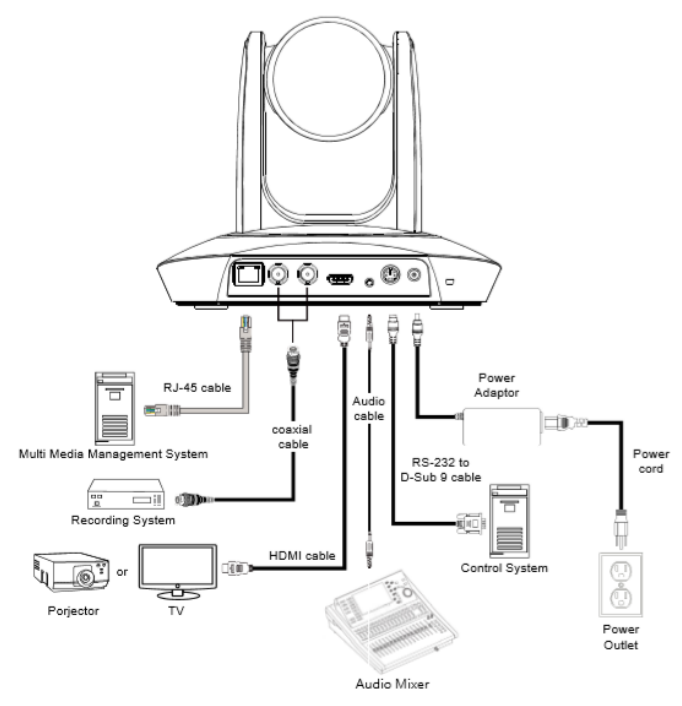

# AVer PTZ 310/330 Camera integration with Echo360

The following are the steps needed to configure the AVer Camera with the Echo360 platform. The PTZ camera has various outputs for video; the Echo360 can support any one of these video connections.

They are:

- HDMI
- 3G-SDI (Coaxial connection, SMPTE 424M)
- USB (Micro USB connection, Echo360 Pod only)
- IP Network RTSP (RJ45 network connection)

We can combine the outputs into 2 main groups of emphasis:

- 1. HDMI/SDI/USB connection type
- 2. IP/Streaming connection type

## PTZ Camera HDMI/SDI/USB Output to the Echo360 System Input

1. Type the IP address of the camera in your Chrome browser (Setup on same subnet) and you should now see the login to the PTZ310/330 camera shown below.

| ign in                     |                          |               |         |         |        |
|----------------------------|--------------------------|---------------|---------|---------|--------|
| ttp://192.10<br>our connec | 58.0.106<br>tion to this | site is not p | orivate |         |        |
| semame                     |                          |               |         |         |        |
| assword                    |                          |               |         |         |        |
|                            |                          |               |         | Sign in | Cancel |

2. The default Username/password is "administrator".

\*Note: If this is the first time accessing the PTZ330 camera via the Web login it may ask you to change the Username/Password.

3. Next, you should now see the main login screen with a "Live View" of the PTZ Camera.

| <b>AV</b> er      |                | 1       |
|-------------------|----------------|---------|
| O Live View       |                |         |
| Camera Settings   |                | E Start |
| 🖏 Video & Audio   |                |         |
| 器 Network         |                |         |
| Advanced Settings |                | ALCON C |
| -vv- System       | Camera Control | Preset  |
|                   |                | [AF]    |

4. Next, after selecting the *Video & Audio* setting, verify the Video Mode you are in. In this setup you should *NOT* be in NDI and *Stream Only* Video Mode, as it will disable the USB output.

\*Note: Some servers require a minimum bitrate of 2.5Mbps for their environment.

| <b>AV</b> er      | Video Mode           | • •                        |                |
|-------------------|----------------------|----------------------------|----------------|
| O Live View       | Stream Only USB Only | USB + Streaming NDI        |                |
| Camera Settings   | Stream Video Output  | Bitrate                    | Encoding Type  |
| Video & Audio     | 1920x1080            | 16Mbps<br>512Kbps<br>1Mbps | H 264 MUPEG    |
| Retwork           | 30                   | 2Mbps<br>4Mbps<br>8Mbps    | O ●<br>VBR CBR |
| Advanced Settings | Audio Input Type     | 32Mbps<br>Audio Volume 5   |                |
| -v- System        | Line In MIC In       | 0 10                       |                |
|                   | Encoding Type        | Sampling Rate              |                |
|                   | O ●<br>AAC G.711     | 48K •                      |                |

The PTZ Camera will have an SDI/HDMI output in ALL modes.

|             | Stream Only  | USB Only     | USB + Streaming | NDI          |
|-------------|--------------|--------------|-----------------|--------------|
|             | (Various)    | (Various)    | (Various)       | (1080p/60)   |
| SDI Output  | $\checkmark$ | $\checkmark$ | $\checkmark$    | $\checkmark$ |
| HDMI Output | ✓            | $\checkmark$ | $\checkmark$    | $\checkmark$ |
| USB Output  | x            | $\checkmark$ | $\checkmark$    | X            |
| RTSP Output | ✓            | X            | $\checkmark$    | $\checkmark$ |

## PTZ Camera HDMI/SDI/USB connection to Echo360

When connecting the camera to an Echo360 platform the PTZ310/330 provides HDMI, SDI, and USB output. If you are using a desktop with a video card, they can typically have a direct HDMI input connection with high performance data transfer.

If you are using a laptop to capture video, a portable HDMI to USB dongle like the AVer Media BU110 and BU111 provides a high speed, high quality connection.

#### **Two Likely Scenarios:**

- HDMI or USB direct connection from PTZ camera
- HDMI / SDI connection using an AVer Media converter to USB connection

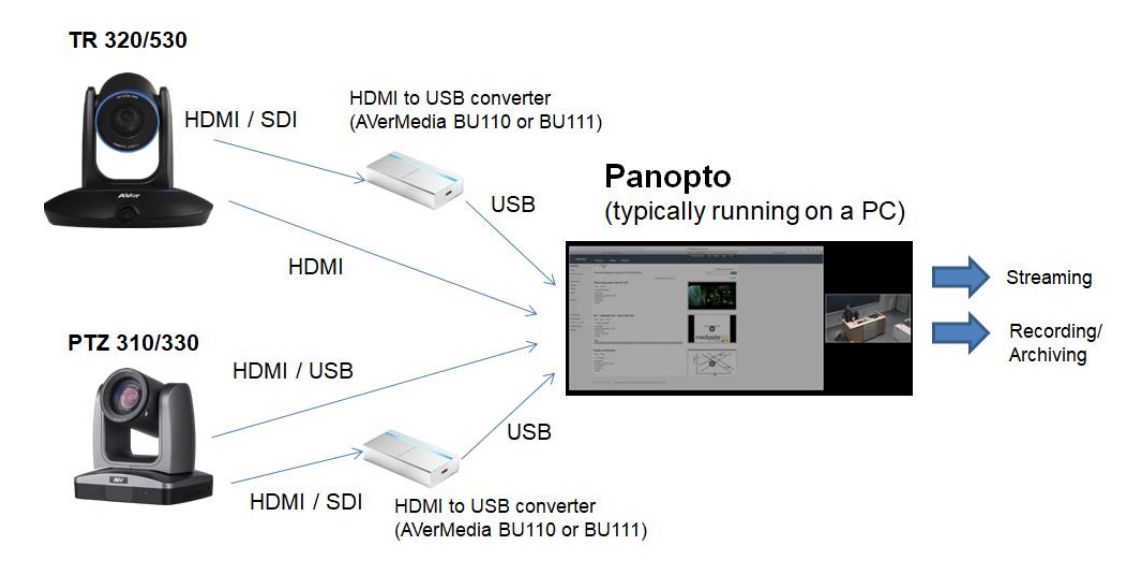

## Echo360 Pro

The Echo360 capture appliance has a default configuration which can be edited for each individual device as necessary.

To configure the Pro device defaults:

- 1. Log into Echo360 as an administrator.
- 2. Click the *Settings* icon in the upper right corner of the page (gear icon).
- 3. Select *Configurations* from the settings menu.
- 4. From the left side of the Configurations page, select *Device default configurations*.
- 5. From the options across the top, select *Echo360 Pro.*
- Channel 1 and Channel 2 sections of the configuration page are identical and allow you to select which device to use for display and video based on connection type. Each Channel supports up to four connected devices, one of each of the following types:

#### HDMI / VGA / Composite / 3G-SDI

| Channel 1     |   |                                     |   |
|---------------|---|-------------------------------------|---|
| Display input |   | Video input                         |   |
| VGA           | ~ | HDMI                                | ~ |
| Aspect Ratio  |   | Aspect Ratio 4:3 Capture HDMI audio |   |
| Channel 2     |   |                                     |   |
| Display input |   | Video input                         |   |
| 3G-SDI        | ~ | Composite                           | ~ |
| Aspect Ratio  |   | Video Standard                      |   |
|               |   |                                     |   |

- 7. Use the *Channel 1 Video Input* list to identify the connected device type that will that will be capturing the video feed.
- 8. If you are using the HDMI output from the PTZ camera direct, enable or disable the *Capture HDMI audio* slider for each selected HDMI device.

9. Next, enable or disable the access to the Administration menu on the front panel of the Pro appliance.

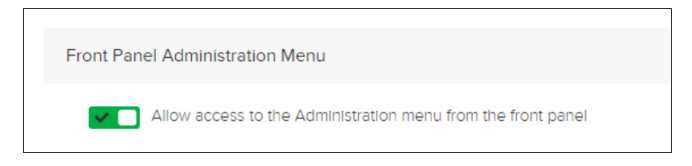

10. Next, select the *Input sources* and *Quality* settings for the One-Touch recording profile.

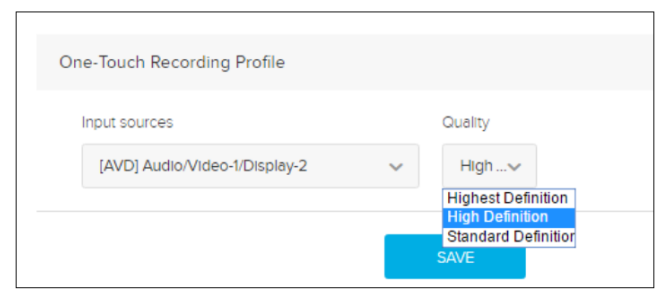

- 11. Next, see also the **Echo360 Pro FAQ's** and **How To's** for additional information on the One touch profile.
- 12. Next, when finished click *Save*, then click the Common Settings tab at the top of the page, to complete device configuration for download to a USB drive.

#### Echo360 Pod

The back of the Echo360 Pod has a USB port into which users can plug in a USB camera.

The Pod supports any UVC (USB video class) camera that provides 1280x720 resolution and 30fps and MJPEG.

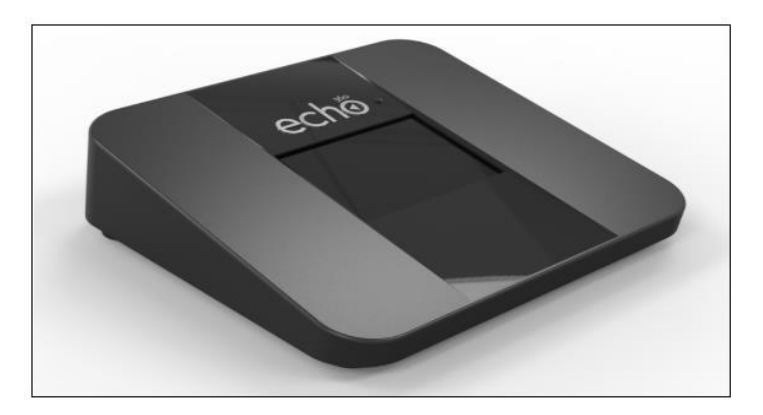

- 13. Connect the PTZ camera to the Echo Pod via a USB cable or, if using HDMI/SDI output from camera, using an AVer converter (BU110 / BU111).
  - \*Note: There are (2) USB ports on the back of Pod and 2 cameras could be plugged in, the Pod will only recognize 1 of them.
- 14. Next, check the Pod screen, when a supported USB camera is plugged in, the screen below will appear.

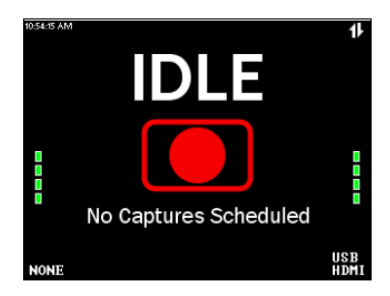

15. If there is problem with the connection or the USB camera is not supported, the screen will show a red line through the device.

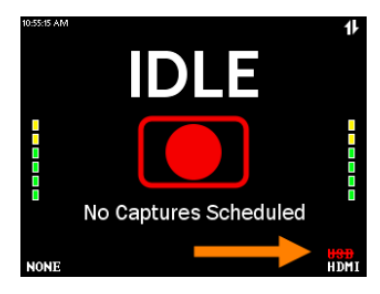

16. For more information on this topic see *Echo360's Pod FAQ's and How To's* 

# Echo360 Legacy SafeCapture HD (SCHD)

The Echo360 SafeCapture HD is a dedicated, all-in-one capture appliance, capable of capturing either standard or high definition video input, along with display and audio. The SCHD is no longer in active production.

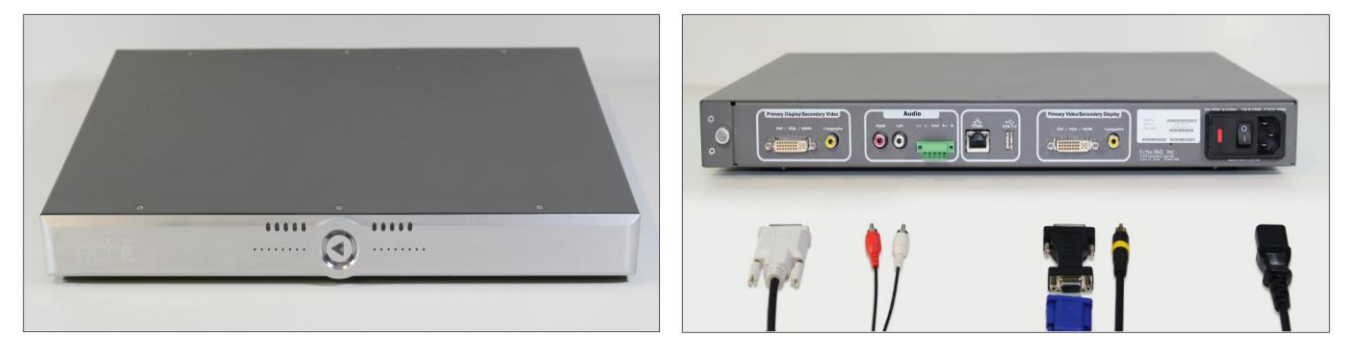

To connect the PTZ camera to the SCHD you would need a converter from (HDMI to DVI) or (SDI to DVI) or an HDMI to DVI cable.

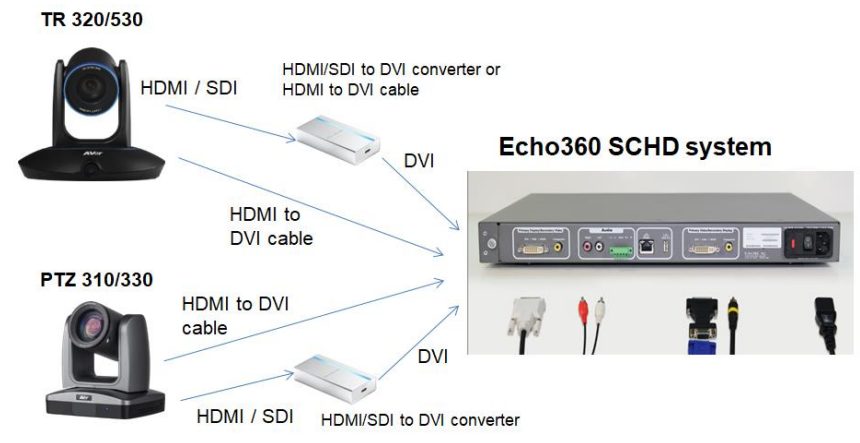

## Echo360 Legacy SafeCapture HD (SCHD)

To configure the SCHD device defaults:

- 1. Log into Echo360 as an administrator.
- 2. Click the *Settings* icon in the upper right corner of the page (gear icon).
- 3. Select *Configurations* from the settings menu.
- 4. From the left side of the Configurations page, select *Device default configurations*.
- 5. From the options across the top, select SCHD.
- 6. The *Primary Display/Secondary Video* and *Secondary Display/Primary Video* selections of the configuration page are identical, and allow you to select which device to use for display and video inputs based on connection type. Each channel supports up to two connected devices, one of each of the following types:

| • DVI-                    | -1                    |              |                   |
|---------------------------|-----------------------|--------------|-------------------|
| • Com                     | posite                |              |                   |
| Primary Display / Seconda | ry Video              |              |                   |
| DVI-I                     | DVI - I type DVI-A ~  | Aspect Ratio | Type<br>Video 🗸   |
| Composite                 | Video Standard<br>PAL | ~            |                   |
| Secondary Display / Prima | ry Video              |              |                   |
| DVI-I                     | DVI - I type DVI-A    | Aspect Ratio | Type<br>Display 🗸 |
| Composite                 | Video Standard<br>PAL | ~            |                   |

- 7. Use the *Primary Display/Secondary Video* input sliders to identify the connected device types that will be capturing the feed to this channel. This is the visual input that will appear on the LEFT side, if there are multiple graphical inputs selected.
- 8. Where DVI-I is enabled, select the *DVI type* and **Aspect Ratio** for the feed, as well as whether this input device is capturing **Video** or **Display**.
- 9. Where Composite is enabled, select the Video Standard for the input device: **PAL** or **NTSC**.
- 10. Repeat these steps for the connected devices capturing the Secondary Display/Primary Video.
- 11. When finished, click **Save**, then click the Common Settings tab at the top of the page, to complete device configuration for download to a USB drive.

# **IP/STREAMING (RTSP)**

#### PTZ Camera RTSP Output to the Echo360 System Input

 Connect the PTZ330 camera via RJ45 Network Cat5E (or better) connection; verify IP address of Camera in order to connect via Web browser. If IP address is not known, locate the remote, select the "Menu" icon and navigate to the "Network->DHCP->" setting, verify DHCP is set to "On" in order to grab an available IP address. If you are reserving IP addresses, verify it is set to "OFF" and that the correct IP address has been set.

Go to **Network > DHCP > On**.

| Camera           |           |    |     |  |
|------------------|-----------|----|-----|--|
| Video Output     |           |    |     |  |
| Network          | DHCP      | On | Off |  |
| Advanced Setting | Static IP |    | On  |  |
| System           |           |    |     |  |

After turning DHCP on, go to **System > Information** to view the IP address.

| Camera           |                 |         |            |                   |
|------------------|-----------------|---------|------------|-------------------|
| Video Output     |                 |         |            |                   |
| Network          |                 |         |            |                   |
| Advanced Setting |                 |         |            |                   |
| System           | Camera Selector |         |            |                   |
|                  | Status OSD      | On      |            |                   |
|                  | Language        | English |            |                   |
|                  | Information     |         | Model Name | PTZ310            |
|                  | Factory Default |         | Version    | 0.0.0000.32       |
|                  |                 |         | IP Address | 192.168.0.100     |
|                  |                 |         | MAC        | 50:33:8b:9a:94:38 |

2. Another way to find the Camera IP address (On same Subnet) is to use the AVer IPCam Utility to find the camera. AVer software can be found here:

https://www.aver.com/download-center.

| choir bene                        | e                       |                  | -                   | Logn                     |             |                |                   |      |
|-----------------------------------|-------------------------|------------------|---------------------|--------------------------|-------------|----------------|-------------------|------|
| itel(R) Ether                     | net Connection (        | 6) I219-V 🔹      | Search              | User                     | ID          | Passy          | word              |      |
|                                   |                         |                  |                     |                          |             |                |                   |      |
|                                   |                         |                  |                     |                          |             |                |                   |      |
| twork Settin                      | Date/Time Se            | tting   Maintena | ince Import/Export  | Confin                   |             |                |                   |      |
| Search Result                     | t                       | cong   Maintena  | nice   mpord Expore | coming [                 |             |                |                   |      |
| Select A                          | a                       |                  |                     |                          |             |                |                   |      |
| No.                               | Status                  | Progress         | Model Name          | Device Name              | FW version  | IPv4 Address   | MAC Address       | IPvé |
|                                   | Working                 |                  | Tracking Camera     | Tracking Camera          | 0.0.1000.41 | 10.10.0.165:80 | 00:18:1a:04:b5:4d | []:8 |
| 2                                 | Working                 |                  | PTZ330              | PTZ330                   | 0.0.0000.55 | 10.10.0.46:80  | 00:18:1a:04:a4:30 | []:8 |
|                                   |                         |                  |                     |                          |             |                |                   |      |
|                                   |                         |                  |                     |                          |             |                |                   |      |
| <                                 |                         |                  |                     |                          |             |                |                   |      |
| Settings                          |                         |                  |                     |                          |             |                |                   |      |
| Device Nam                        | ne:                     |                  |                     | Start IP Address:        |             |                |                   |      |
|                                   |                         |                  |                     | End IP Address:          |             |                |                   |      |
|                                   |                         |                  |                     |                          |             |                |                   |      |
| C DHCP                            |                         |                  |                     | Subnet Mask:             |             |                |                   |      |
| C DHCP<br>Static IP               | ,                       |                  |                     |                          |             |                |                   |      |
| C DHCP<br>Static IP               |                         |                  |                     | Gateway:                 |             |                |                   |      |
| OHCP     Static IP     *Auto sear | o<br>ch wil start after | settings change  | di                  | Gateway:<br>Primary DNS: |             |                |                   |      |

3. Once you have the IP address setup, type the IP address in your Chrome browser (Setup on same subnet) and you should now see the login to the PTZ330 camera shown below.

| Sign in                     |                                              |         |        |
|-----------------------------|----------------------------------------------|---------|--------|
| http://192.1<br>Your connec | 58.0.106<br>tion to this site is not private |         |        |
| Usemame                     |                                              |         |        |
| Password                    |                                              |         |        |
|                             |                                              | Sign in | Cancel |

4. The default Username/password is "administrator".

\*Note: If this is the first time accessing the PTZ330 camera via the Web login it may ask you to change the Username/Password.

5. Next, you should now see the main login screen with a "Live View" of the PTZ Camera.

| AVer              |                |                                                                                                    |
|-------------------|----------------|----------------------------------------------------------------------------------------------------|
| O Live View       |                |                                                                                                    |
| Camera Settings   |                |                                                                                                    |
| Video & Audio     |                | The second second second second second second second second second second second second second second second se |
| A Network         |                |                                                                                                    |
| Advanced Settings |                |                                                                                                    |
| -v~ System        | Camera Control | Preset                                                                                                    |
|                   |                | AE                                                                                                    |

Next, after selecting the *Video & Audio* setting, verify that you have either "Stream Only" selected or "USB + Streaming" selected. Select your Stream Video Output, Bitrate, Framerate, Encoding, etc. **\*Note:** Some servers require a minimum bitrate of 2.5Mbps for their environment.

| <b>AV</b> er      | Video Mode               | •••                          |                |
|-------------------|--------------------------|------------------------------|----------------|
| Live View         | Stream Only USB Only     | USB + Streaming NDI          |                |
| Camera Settings   | Stream Video Output      | Bitrate                      | Encoding Type  |
| Video & Audio     | 1920x1080 ▼<br>Framerate | 16Mbps T<br>512Kbps<br>1Mbps | H 264 MUPEG    |
| Retwork           | 30 🔻                     | 2Mbps<br>4Mbps<br>8Mbps      | O ●<br>VBR CBR |
| Advanced Settings | Audio Input Type         | 32Mbps<br>Audio Volume 5     |                |
| -vv- System       | O<br>Line In MIC In      | 0 10                         |                |
|                   | Encoding Type            | Sampling Rate                |                |
|                   | AAC G.711                | 48K <b>*</b>                 |                |

Here are some example bit rates (Target/Maximum) from the Echo360 platform and what can be expected for video throughput:

| Capture component (quality)                     | Target rate (kbps) | Maximum rate (kbps) | Frames per second       |
|-------------------------------------------------|--------------------|---------------------|-------------------------|
| Audio (medium)                                  | 32                 | 32                  |                         |
| Audio (high)                                    | 128                | 128                 |                         |
| SD Video (480p)<br>Composite or DVI, all ratios | 600                | 800                 | 12.5 (PAL)<br>15 (NTSC) |
| HD Video (720p)<br>Composite (NTSC or PAL)      | 1062               | 1593                | 30 (NTSC)<br>25 (PAL)   |
| HD Video (720p)<br>DVI 4:3                      | 1770               | 2655                | 25                      |
| HD Video (720p)<br>DVI 16:9                     | 2360               | 3540                | 25                      |
| HD Video (1080p)<br>DVI 4:3                     | 3540               | 5310                | 15 (SCHD)<br>30 (PRO)   |
| HD Video (1080p)<br>DVI 16:9                    | 4720               | 7080                | 15 (SCHD)<br>30 (PRO)   |

6. Next, select the "*Network*" setting, set the "RTSP Security" to "On/Off", depending on if you are requiring a "Username/Password".

| AVer                | DHCP                        |         |
|---------------------|-----------------------------|---------|
|                     | O O<br>On Off               |         |
| Cive view           | IP Network                  |         |
| Camera Settings     | 192.168.0.106 255.255.255   | 0       |
| Video & Audio       | Galeray DNS                 |         |
| 品 Network           | 192.168.0.1                 | Confirm |
|                     |                             |         |
| E Advanced Settings | RTMP Settings RTSP Security |         |
| -vv- System         | Server URL<br>rtmp://1_v    | Dn Off  |
|                     | Stream Key                  | 1       |
|                     |                             |         |
|                     | Start Stream STOP           |         |

7. This concludes the AVer PTZ camera setup, now we need to configure the Echo360 side of things.

#### Echo360 System Input

- Next, go to the Echo360 software and login as Administrator. Select "Settings", then select "Configurations".
- 2. Next, select "Add Configuration" to begin the IP Camera setup.

| echo Dashboard Captures       | Roms Courses Users ImportoRiports Hernah Perly = 🔅 - 🧿                                                      |
|-------------------------------|----------------------------------------------------------------------------------------------------|
| Configurations                | IP camera configurations                                                                                    |
| LMS configurations            | Addies as IB Pawara reeferanties will make 3 auditable as an inst control for all Universit Protoco destroe |
| IP camera configurations      | Houry on in- Camera Conguration in interent one and intercoperation of contraction capture centres          |
| Device default configurations | Add Configuration                                                                                           |
| Closed captioning             |                                                                                                    |
| PingOne configuration         |                                                                                                    |
| API client configurations     |                                                                                                    |
| Zoom Configurations           |                                                                                                    |
|                               |                                                                                                    |

- 3. Next, enter a unique ID which is used to identify the camera on the *Rooms Configuration Screen*.
- 4. Next, enter the "RTSP Address" of the PTZ camera, the following syntax is used for the **PTZ310/330 RTSP feed**:

"rtsp://*Camera IP*:554/live\_st1", where *Camera IP* is the actual IP address of the PTZ camera.

|           | ID           |          |               |
|-----------|--------------|----------|---------------|
| Duplicate | Unique ID    |          |               |
|           | RTSP Address |          |               |
|           | rtsp://      |          |               |
|           | Resolution   |          |               |
|           | Select       |          | •             |
| Save      | Username     | Password |               |
| Delete    | username     | password | Show Password |
|           | Assigned To: |          |               |
|           |              |          |               |

- 5. Next, select the default resolution of the camera.
- 6. You have the OPTION to enter a username and password.
- 7. Next, select "Save".

#### Echo360 System Adding PTZ IP Camera to a Room

- 1. Navigate to the ROOMS page.
- 2. Use the filtering drop-down lists and/or Search text box to find the room containing the Universal Capture device.
- 3. Next, hover your mouse over the Room tile to show the menu arrow in the top-right corner of the tile.

| Room Manageme                                 | nt |      |                           |           |                                        |   | Manage Campuses & Buildings Imp                       | ort Rooms ADD ROOM |
|-----------------------------------------------|----|------|---------------------------|-----------|----------------------------------------|---|-------------------------------------------------------|--------------------|
| Search                                        | Q, | All  | ~                         | QA Campus | ∽ Building                             | ~ | Classroom Capt 🗸                                      | := :               |
| Jaike's Win 7 CCAP<br>QA Campus - QA Building |    | * 0/ | Configure                 | Ť         | * 8:1 JAYCAP<br>QA Campus - Capture QA |   | ★ Jaike's Win 10 ClassroomC<br>QA Campus - Capture QA |                    |
|                                               |    |      | Edit<br>Disconnect Device |           |                                        |   |                                                       |                    |
| Ð                                             | ⇒  | Ð    | Delete                    | -         | Ð                                      | ⇒ | t) ti                                                 |                    |

- 4. Next, click the menu arrow and select "Configure".
- 5. Next, select *IP Camera* as the Video input selection.
- 6. Next, find and select the ID of the desired IP Camera for use in that Room.
  \*Note: Optionally, you can choose to capture audio from the camera.

| Video                     |                         |                        |  |
|---------------------------|-------------------------|------------------------|--|
| Video-1 🔽 🗌               | IP Camera V             | Test                   |  |
|                           | Capture IP Camera audio | Scott's Amcrest        |  |
| Video-2                   |                         | Test<br>UC Mac Amcrest |  |
| Local administrator login |                         |                        |  |

- 7. Next, select "Save".
- 8. This concludes the PTZ camera integration with Echo360.

# AVer TR 320/530 Camera integration with Echo360

Here are the steps to configure the AVer Camera while using the Echo360 platform.

The TR camera has various outputs for video and an audio Line-in; the Echo360 can support any one of these audio/video connections.

They are:

- HDMI
- 3G-SDI (x2) (Coaxial connection, SMPTE 424M)
- IP Network RTSP (RJ45 network connection)
- Audio Line-In (Use with Powered Mic or Audio Mixer, 1vrms)

We can combine the outputs into 2 main groups of emphasis:

- 1. HDMI/SDI/USB connection type
- 2. IP/Streaming connection type

# TR Camera HDMI/SDI/USB Output to the Echo360 System Input

If you are using a laptop to capture video, a portable HDMI to USB dongle like the AVer Media BU110 and BU111 provides a high speed, high quality connection.

 Connect the TR530 camera via RJ45 Network Cat5E (or better) cable; verify IP address of Camera in order to connect via Web browser. If IP address is not known, locate the remote, select the "Menu" icon and navigate to the "Camera->DHCP->" setting, verify DHCP is set to "On" in order to grab an available IP address. If you are reserving IP addresses, verify it is set to "OFF" and that the correct IP address has been set.

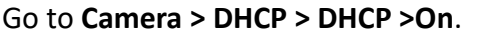

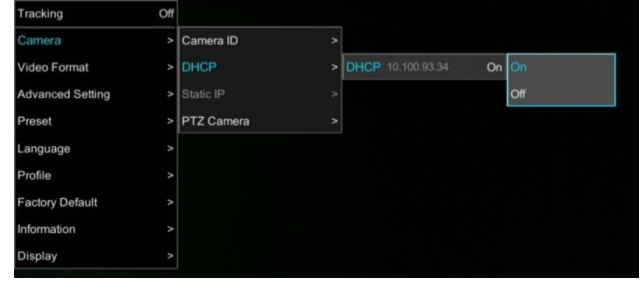

After turning DHCP on, go to **Information** to view the IP address.

| Tracking         | Off |                  |              |
|------------------|-----|------------------|--------------|
| Camera           | >   |                  |              |
| Video Format     | >   |                  |              |
| Advanced Setting | >   |                  |              |
| Preset           | >   |                  |              |
| Language         | >   |                  |              |
| Profile          | >   |                  |              |
| Factory Default  | >   |                  |              |
| Information      | >   | Firmware Version | 0.0.1000.38  |
| Display          | >   | IP Address       | 10.100.93.34 |
|                  |     | MAC              |              |

- Another way to find the Camera IP address (On same Subnet) is to use the AVer IPCam Utility to find the camera. AVer software can be found here: <u>https://www.aver.com/download-center</u>.
- 3. Next, type the IP address in your Chrome browser (Setup on same subnet) and you should now see a login to the TR320/530 camera shown below.

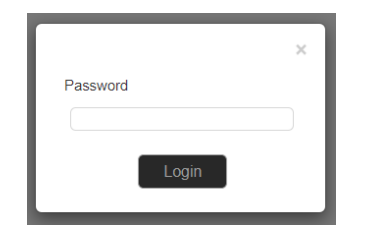

- 4. The default password is "admin".
- 5. Next, you should now see the main login screen with a "Live View" of the TR Camera.

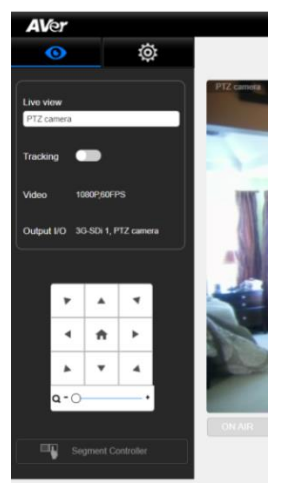

6. Next, select the settings gearbox **even**, then select **Video & Audio setting**, this is where

you can select the Video Output of the TR320/530.

| 4   | ver              |        |                                                                                   |       |
|-----|------------------|--------|-----------------------------------------------------------------------------------|-------|
|     | •                | ø      | Video Output Audio Input                                                          |       |
| PTZ | PTZ camera       |        | 3G-SDI 1/ HDMI:PTZ Camera 1080P/60                                                |       |
| P.  | Video & Audio s  | etting | 3G-SDI 2 Panoramic - 1080P/60 🗹 G711 AAC                                          |       |
| 뮮   | Network setting  |        | IP Streaming Mode                                                                 |       |
| ۲   | Tracking setting |        | Mode 1 Mode 2                                                                     |       |
| ø   | Preset setting   |        | Mode 1                                                                            |       |
| Po  | Advanced settin  | g      | PTZ Panoramic                                                                     |       |
| 1   | Profile setting  |        | Select PTZ or Panoramic for streaming                                             |       |
| -~- | System setting   |        | PTZ camera                                                                        |       |
| ø   | Factory default  |        | Resolution/fps tooorroo room/oo room/oo room/oo<br>bps (Bits per second) 6M 4M 2M |       |
|     |                  |        |                                                                                   |       |
|     |                  |        | Save Ca                                                                           | incel |
|     |                  |        |                                                                                   |       |

7. Next, selecting 3G-SDI / HDMI will open the following window, allowing you to choose which video standard or the ability to set it to *Auto*.

| 3G-S | DI 1/ HDMI:PTZ Camera | : |
|------|-----------------------|---|
|      | Auto                  |   |
|      | 1080P/60              |   |
|      | 1080P/50              |   |
|      | 1080i/50              |   |
|      | 1080P/30              |   |
|      | 1080i/60              |   |
|      | 720P/60               |   |

\*Note: Only the standards listed are currently available, no 29.97/59.94 selection.

# TR320/530 Camera HDMI/SDI/USB connection to Echo360

The TR camera does not offer a direct USB output, like the PTZ camera does. If the PC you are using happens to have an HDMI Input connection, you can direct connect to it. If there is no HDMI Input and you are using a laptop to capture video, a portable HDMI/SDI to USB dongle like the AVer Media BU110 and BU111 provides a high speed, high quality connection.

#### Likely Scenario:

• HDMI / SDI connection using an AVer Media converter to USB

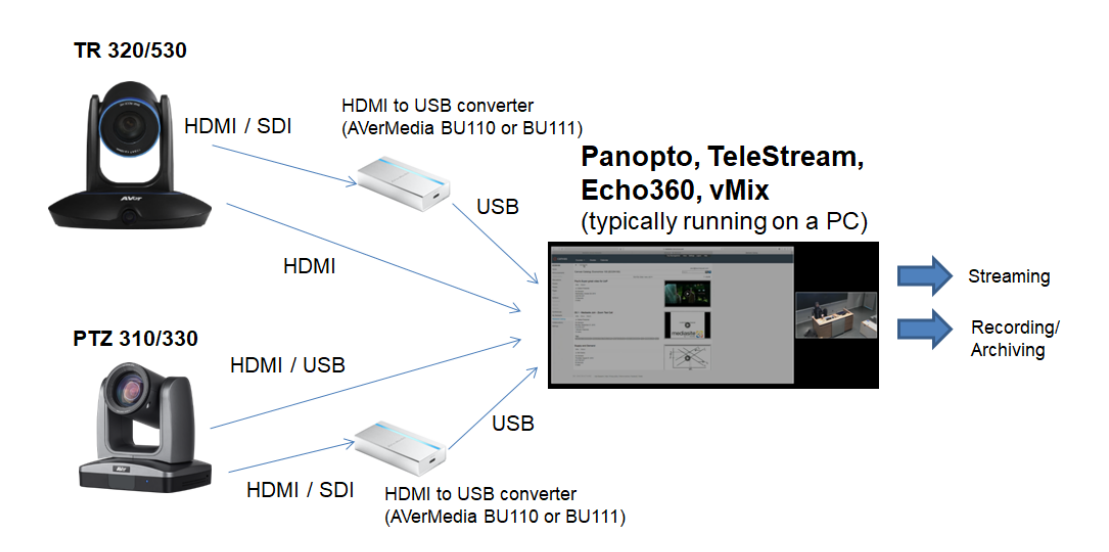

#### Echo360 Pro

The Echo360 capture appliance has a default configuration which can be edited for each individual device as necessary.

To configure the Pro device defaults:

- 1. Log into Echo360 as an administrator.
- 2. Click the *Settings* icon in the upper right corner of the page (gear icon).
- 3. Select *Configurations* from the settings menu.
- 4. From the left side of the Configurations page, select *Device default configurations*.

- 5. From the options across the top, select *Echo360 Pro.*
- Channel 1 and Channel 2 sections of the configuration page are identical and allow you to select which device to use for display and video based on connection type. Each Channel supports up to four connected devices, one of each of the following types:

HDMI / VGA / Composite / 3G-SDI

| Channel 1                                     |   |                                              |   |
|-----------------------------------------------|---|----------------------------------------------|---|
| Display input<br>VGA<br>Aspect Ratio<br>4:3 ~ | ~ | Video input<br>HDMI<br>Aspect Ratio<br>4:3 V | ~ |
| Channel 2                                     |   | Capture HDMI audio                           |   |
| Display input<br>3G-SDI                       | ~ | Video input<br>Composite                     | ~ |
| Aspect Ratio                                  |   | Video Standard<br>NTSC V                     |   |

- 7. Use the *Channel 1 Video Input* list to identify the connected device type that will that will be capturing the video feed.
- 8. If you are using the HDMI output from the TR camera direct, enable or disable the *Capture HDMI audio* slider for each selected HDMI device.
- 9. Next, enable or disable the access to the Administration menu on the front panel of the Pro appliance.

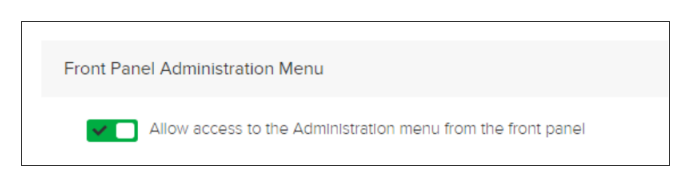

10. Next, select the *Input sources* and *Quality* settings for the One-Touch recording profile.

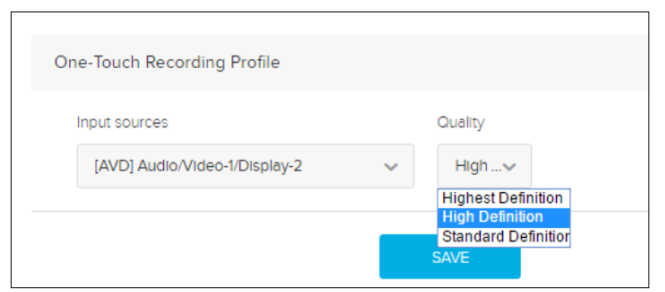

- 11. Next, see also the **Echo360 Pro FAQ's** and **How To's** for additional information on the One touch profile.
- 12. Next, when finished click *Save*, then click the Common Settings tab at the top of the page, to complete device configuration for download to a USB drive.

# Echo360 Pod

The back of the Echo360 Pod has a USB port into which users can plug in a USB camera.

The Pod supports any UVC (USB video class) camera that provides 1280x720 resolution and 30fps and MJPEG.

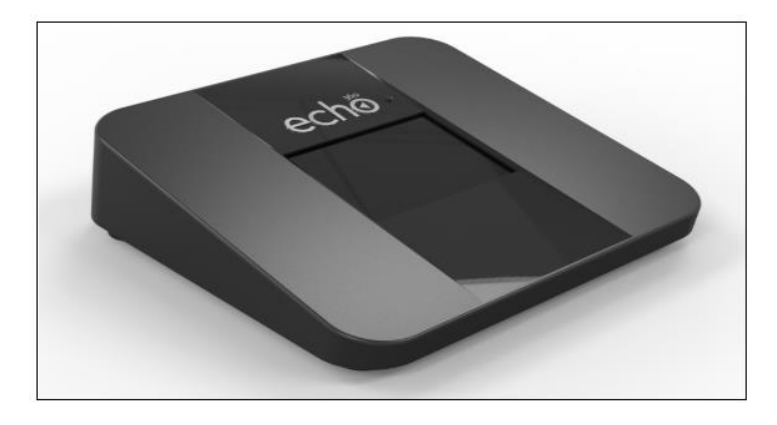

- 13. Connect the TR camera to the Echo Pod via a USB cable with an HDMI/SDI output from the camera, using an AVer converter (BU110 / BU111).
  - \*Note: There are (2) USB ports on the back of Pod and 2 cameras could be plugged in, the Pod will only recognize 1 of them.
- 14. Next, check the Pod screen, when a supported USB camera is plugged in, the screen below will appear.

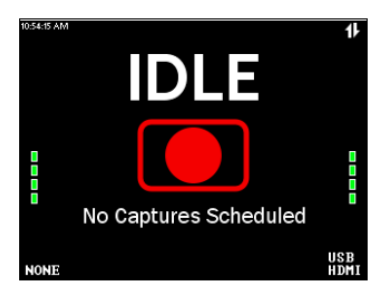

15. If there is problem with the connection or the USB camera is not supported, the screen will show a red line through the device.

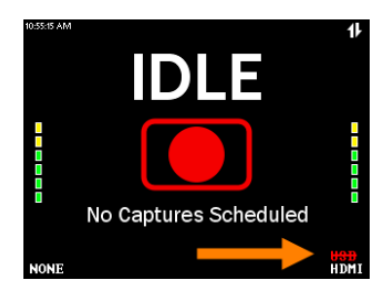

16. For more information on this topic see Echo360's Pod FAQ's and How To's

# Echo360 Legacy SafeCapture HD (SCHD)

The Echo360 SafeCapture HD is a dedicated, all-in-one capture appliance, capable of capturing either standard or high definition video input, along with display and audio. The SCHD is no longer an active production.

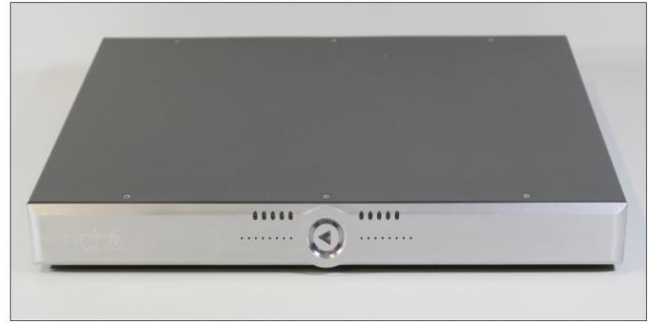

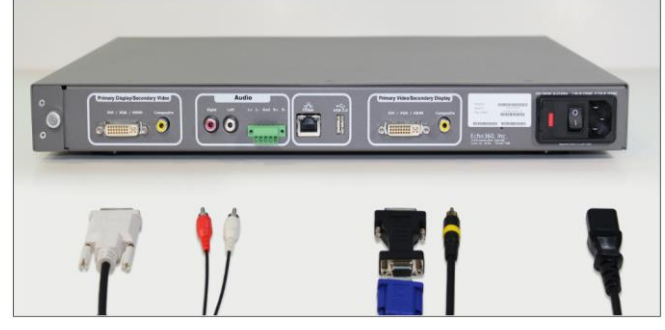

To connect the TR camera to the SCHD you would need a converter from (HDMI to DVI) or (SDI to DVI) or an HDMI to DVI cable.

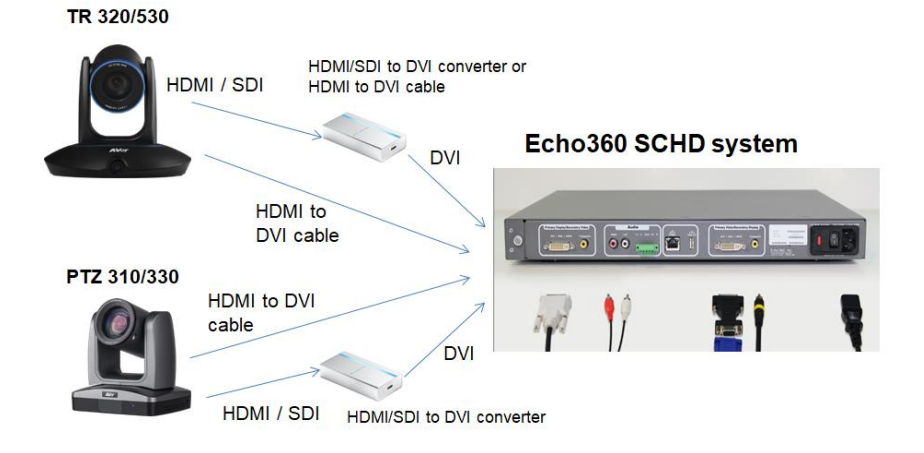

# Echo360 Legacy SafeCapture HD (SCHD)

To configure the SCHD device defaults:

- 12. Log into Echo360 as an administrator.
- 13. Click the *Settings* icon in the upper right corner of the page (gear icon).
- 14. Select *Configurations* from the settings menu.
- 15. From the left side of the Configurations page, select *Device default configurations*.
- 16. From the options across the top, select SCHD.
- 17. The *Primary Display/Secondary Video* and *Secondary Display/Primary Video* selections of the configuration page are identical, and allow you to select which device to use for display and video inputs based on connection type. Each channel supports up to two connected devices, one of each of the following types:
  - DVI-I
  - Composite

| Primary Display / Second | ary Video                                                              |
|--------------------------|------------------------------------------------------------------------|
| DVI-I                    | DVI - I type     Aspect Ratio     Type       DVI-A     4:3     Video   |
| Composite                | Video Standard VAL V                                                   |
| Secondary Display / Prim | ary Video                                                              |
| DVI-I                    | DVI - I type     Aspect Ratio     Type       DVI-A     4:3     Display |
| Composite                | Video Standard PAL  V                                                  |

- 18. Use the *Primary Display/Secondary Video* input sliders to identify the connected device types that will be capturing the feed to this channel. This is the visual input that will appear on the LEFT side, if there are multiple graphical inputs selected.
- 19. Where DVI-I is enabled, select the *DVI type* and **Aspect Ratio** for the feed, as well as whether this input device is capturing **Video** or **Display**.
- 20. Where Composite is enabled, select the Video Standard for the input device: **PAL** or **NTSC**.
- 21. Repeat these steps for the connected devices capturing the Secondary Display/Primary Video.
- 22. When finished, click **Save**, then click the Common Settings tab at the top of the page, to complete device configuration for download to a USB drive.

# IP/RTSP STREAMING from TR320/530 (Tracking) Camera to Echo360

 Connect the TR530 camera via RJ45 Network Cat5E (or better) cable; verify IP address of Camera in order to connect via Web browser. If IP address is not known, locate the remote, select the "Menu" icon and navigate to the "Camera->DHCP->" setting, verify DHCP is set to "On" in order to grab an available IP address. If you are reserving IP addresses, verify it is set to "OFF" and that the correct IP address has been set.

Go to Camera > DHCP > DHCP > On.

| Tracking         | Off |            |   |                   |    |     |
|------------------|-----|------------|---|-------------------|----|-----|
| Camera           | >   | Camera ID  | > |                   |    |     |
| Video Format     | >   | DHCP       | > | DHCP 10.100.93.34 | On | On  |
| Advanced Setting | >   | Static IP  |   |                   |    | Off |
| Preset           | >   | PTZ Camera | > |                   |    |     |
| Language         | >   |            |   |                   |    |     |
| Profile          | >   |            |   |                   |    |     |
| Factory Default  | >   |            |   |                   |    |     |
| Information      | >   |            |   |                   |    |     |
| Display          | >   |            |   |                   |    |     |

After turning DHCP on, go to **Information** to view the IP address.

| Tracking         | Off |                  |                   |
|------------------|-----|------------------|-------------------|
| Camera           | >   |                  |                   |
| Video Format     | >   |                  |                   |
| Advanced Setting | >   |                  |                   |
| Preset           | >   |                  |                   |
| Language         | >   |                  |                   |
| Profile          | >   |                  |                   |
| Factory Default  | >   |                  |                   |
| Information      | >   | Firmware Version | 0.0.1000.38       |
| Display          | >   | P Address        | 10.100.93.34      |
|                  |     | MAC              | 00:18:1A:00:54:87 |

- Another way to find the Camera IP address (On same Subnet) is to use the AVer IPCam Utility to find the camera. AVer software can be found here: https://www.aver.com/download-center.
- 3. Next, type the IP address in your Chrome browser (Setup on same subnet) and you should now see a login to the TR320/530 camera shown below.

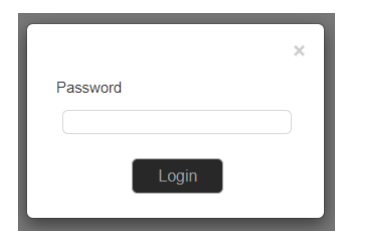

- 4. The default password is "admin".
- 5. Next, you should now see the main login screen with a "Live View" of the PTZ Camera.

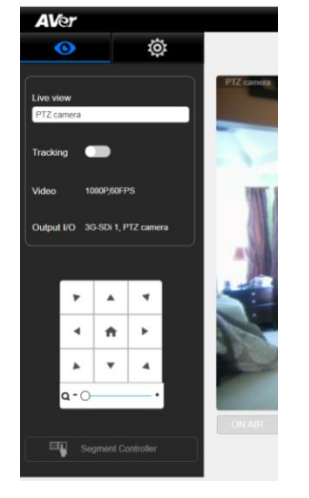

6. Next, select the settings gearbox

, then select Video & Audio setting, this is where

you can select Video Output, Audio, and the type of Streaming mode to use and Streaming video standard. **\*Note:** This *IP Streaming Mode* is used for RTSP Streaming.

Ö

| A    | Ver              |                                                                                                    |
|------|------------------|----------------------------------------------------------------------------------------------------|
|      | <b>O</b>         | Video Output Audio Input                                                                                                    |
| PTZ  | PTZ camera >     | 3G-SDI 1/ HDMI:PTZ Camera         1080P/60         Image: Marcology and Marcology and M |
| ~*** | Network setting  | IP Streaming Mode                                                                                                    |
| ۲    | Tracking setting | Mode 1 Mode 2                                                                                                    |
| ø    | Preset setting   | Mode 1                                                                                                    |
| P.   | Advanced setting | PTZ Panoramic                                                                                                    |
| 1    | Profile setting  | Select PTZ or Panoramic for streaming                                                                                                    |
| -^-  | System setting   | PTZ camera                                                                                                    |
| ø    | Factory default  | Resolution/fps         1080/H0         1080/H0         720/H0         480/H0           bps (Bits per second)         6M         4M         2M                                                                                                    |
|      |                  |                                                                                                    |
|      |                  | Save Cancel                                                                                                    |

**Mode 1:** You will use either the PTZ Camera OR Panoramic Camera view for your stream with varying video selections.

**Mode 2:** There will be 2 simultaneous streams from PTZ and Panoramic views set to (1080p/30) with adjustable **bps** (bits per second) if selected.

| IP Streaming Mode     |          |      |      |
|-----------------------|----------|------|------|
|                       | Mo       | de 1 |      |
| Mode 2                |          |      |      |
| PTZ camera            |          |      |      |
| Resolution            | 1080P/30 |      |      |
| bps (Bits per second) | 6.0M     | 3.0M | 1.5M |
|                       |          |      |      |
| Panoramic camera      |          |      |      |
| Resolution/fps        | 1080P/30 |      |      |
| bps (Bits per second) | 6.0M     | 3.0M | 1.5M |
|                       |          |      |      |
|                       |          |      |      |
|                       |          |      |      |

7. Next, select *Network Setting*. You should now see the following information displayed.

| ver              |                                                                                                    |                                                                                                    |                                                                                                    |                                                                                                    |                                                                                                    |                                                                                                    |                                                                                                    |                                                                                                    |
|------------------|----------------------------------------------------------------------------------------------------|----------------------------------------------------------------------------------------------------|----------------------------------------------------------------------------------------------------|----------------------------------------------------------------------------------------------------|----------------------------------------------------------------------------------------------------|----------------------------------------------------------------------------------------------------|----------------------------------------------------------------------------------------------------|----------------------------------------------------------------------------------------------------|
| •                | <b>\$</b>                                                                                                    | Network                                                                                                    |                                                                                                    |                                                                                                    |                                                                                                    |                                                                                                    |                                                                                                    |                                                                                                    |
| PTZ camera       | >                                                                                                    | DHCP enable                                                                                                    |                                                                                                    | Netmask                                                                                                    |                                                                                                    |                                                                                                    |                                                                                                    |                                                                                                    |
| Video & Audio s  | setting                                                                                                    |                                                                                                    |                                                                                                    | 255                                                                                                    | 255 255                                                                                                    |                                                                                                    |                                                                                                    |                                                                                                    |
| Network setting  | t -                                                                                                    |                                                                                                    |                                                                                                    | 1200                                                                                                    |                                                                                                    |                                                                                                    |                                                                                                    |                                                                                                    |
| Tracking setting | 1                                                                                                    | Gateway                                                                                                    |                                                                                                    | DNS                                                                                                    |                                                                                                    |                                                                                                    |                                                                                                    |                                                                                                    |
| Preset setting   |                                                                                                    | 10                                                                                                    | •                                                                                                    | 10 .                                                                                                    | · · · ·                                                                                                    |                                                                                                    |                                                                                                    | Apply                                                                                                    |
| Advanced settir  | ıg                                                                                                    | RTMP Server (PTZ)                                                                                                    |                                                                                                    |                                                                                                    |                                                                                                    |                                                                                                    |                                                                                                    |                                                                                                    |
| Profile setting  |                                                                                                    | Server URL                                                                                                    |                                                                                                    | Str                                                                                                    | eam Key                                                                                                    |                                                                                                    |                                                                                                    |                                                                                                    |
| System setting   |                                                                                                    | rtmp://a.rtmp                                                                                                    |                                                                                                    |                                                                                                    | ••••••                                                                                                    |                                                                                                    |                                                                                                    | Connect                                                                                                    |
| Factory default  |                                                                                                    | RTSP (PTZ camera: rtsp://Camera                                                                                                    | IP:554/live_st1; I                                                                                                    | Panoramic cam                                                                                                    | era: rtsp://Camera IP                                                                                                    | :8554/live_st2)                                                                                                    |                                                                                                    |                                                                                                    |
|                  |                                                                                                    | Password Confirmation                                                                                                    |                                                                                                    |                                                                                                    |                                                                                                    |                                                                                                    |                                                                                                    |                                                                                                    |
|                  |                                                                                                    |                                                                                                    |                                                                                                    |                                                                                                    |                                                                                                    |                                                                                                    |                                                                                                    |                                                                                                    |
|                  |                                                                                                    |                                                                                                    |                                                                                                    |                                                                                                    |                                                                                                    |                                                                                                    |                                                                                                    |                                                                                                    |
|                  |                                                                                                    |                                                                                                    |                                                                                                    |                                                                                                    |                                                                                                    |                                                                                                    |                                                                                                    |                                                                                                    |
|                  | PTZ camera<br>Video & Audio s<br>Network setting<br>Tracking setting<br>Advanced settin<br>Profile setting<br>System setting<br>Factory default | Image: Constraint of the setting         PTZ camera         PTZ camera         Video & Audio sotting         Network setting         Tracking setting         Profile setting         System setting         Factory default | Video & Audio setting       DHCP enable       Image: Comparison of the setting         Video & Audio setting       Image: Comparison of the setting       Image: Comparison of the setting         Tracking setting       Image: Comparison of the setting       Image: Comparison of the setting         Profile setting       RTMP Server (PTZ)         Profile setting       Server URL         System setting       Image: Comparison of the setting         Factory default       RTSP (PTZ camera: rtsp:///camera | Ver     PTZ camera     Video & Audio setting   Video & Audio setting   Tracking setting   Preset setting   Advanced setting   Profile setting   System setting   Factory default     Network     DHCP enable   IP address   Joint   Intracking setting   Profile setting   System setting   Factory default     Network   DHCP enable   IP address   Joint   Intracking setting   Profile setting   System setting   Factory default              Network   DHCP enable   IP address   Joint   Gateway   Intracking Setting   Profile setting   Server URL   Server URL   Server URL   Profile setting   Profile setting | Video & Audio setting   PTZ camera   Video & Audio setting   Tracking setting   Preset sotting   Advanced setting   Profile setting   System setting   Factory default   Network   DHCP enable   IP address   III   IIII   IIIIIIIIIIIIIIIIIIIIIIIIIIIIIIIIIIII | Ver         Video & Audio setting         Video & Audio setting         Tracking setting         Preset setting         Advanced setting         Profile setting         System setting         Factory default | Ver     PTZ camera     Video & Audio setting   Tracking setting   Preset setting   Advanced setting   Profile setting   System setting   Factory default     Network   DHCP enable   Profile setting   System setting   Factory default     Network   DHCP enable   Profile setting   System setting   Factory default     Network     Network   DHCP enable   Profile setting   System setting   Factory default     Network     Network   Difference   Profile setting   System setting   Factory default     RTSP (PTZ camera: rtsp://Camera IP:554/live_st1, Panoramic camera: rtsp://Camera IP:8554/live_st2)   Password Confirmation | Ver     PTZ camera     PtZ camera     Video & Audio setting   Preset setting   Preset setting   Yold o setting   Profile setting   System setting   Factory default     Network     Network   DHCP enable   Profile setting   System setting   Factory default     Network     Network   DHCP enable   Profile setting   Stream Key   mmp://a.rtmp     RTSP (PTZ camera: rtsp://Camera IP:8554/live_st2)   Password Confirmation |

RTSP feed: This where you will configure the *Stream* information into Echo360.
 "rtsp://*Camera IP*:554/live\_st1", where *Camera IP* is the actual IP address of the TR camera.

## Echo360 System Input

- 1. Next, go to the Echo360 software and login as Administrator. Select "Settings", then select "Configurations".
- 2. Next, select "Add Configuration" to begin the IP Camera setup.

| echo Dashboard Captures       | Rooms Courses Users Imports/Exports Honrah Petry = 🔅 - 🧿                                                                    |
|-------------------------------|----------------------------------------------------------------------------------------------------|
| Configurations                | IP camera configurations                                                                                                    |
| LMS configurations            | Artino an IP Camera confinention will make it available as an inst notion for all Universal Camera Review                   |
| P camera configurations       | maaring an in "seamen weing analer im interes is benimmen as an interest system for an end of the an second system seamen." |
| Device default configurations | Add Configuration                                                                                                    |
| Closed captioning             |                                                                                                    |
| PingOne configuration         |                                                                                                    |
| API client configurations     |                                                                                                    |
| Zoom Configurations           |                                                                                                    |
|                               |                                                                                                    |

- 3. Next, enter a unique ID which is used to identify the camera on the *Rooms Configuration Screen*.
- 4. Next, enter the "RTSP Address" of the TRACKING camera, the following syntax is used for the TR320/530 RTSP feed:

You can select either the PTZ or Panoramic view for the stream.

**PTZ:** "rtsp://Camera IP:554/live\_st1", where Camera IP is the actual IP address of the TR camera.

**Panoramic:** "rtsp://Camera IP:8554/live\_st2", where Camera IP is the actual IP address of the TR camera. **\*Note:** Although there is a *Panoramic* stream available, the main purpose of this view is for the capture of information for the tracking algorithms. The quality of the PTZ camera is of better quality and recommended.

|           | ID                |               |
|-----------|-------------------|---------------|
| Duplicate | Unique ID         |               |
|           | RTSP Address      |               |
|           | rtsp://           |               |
|           | Resolution        |               |
|           | Select 👻          |               |
| Save      | Username Password |               |
| Delete    | username password | Show Password |
|           | Assigned To:      |               |
|           |                   |               |

- 5. Next, select the default resolution of the camera.
- 6. You have the OPTION to enter a username and password.
- 7. Next, select "Save".

#### Echo360 System Adding IP Camera to a Room

- 1. Navigate to the ROOMS page.
- 2. Use the filtering drop-down lists and/or Search text box to find the room containing the Universal Capture device.
- 3. Next, hover your mouse over the Room tile to show the menu arrow in the top-right corner of the tile.

| Room Managemei                                | nt     |                                     |               |          | Manage Campuses 8                               | & Buildings Import Rooms             | ADD ROOM |
|-----------------------------------------------|--------|-------------------------------------|---------------|----------|-------------------------------------------------|--------------------------------------|----------|
| Search                                        | Q, All | V QA C                              | ampus 🗸 Build | ling v C | Classroom Capt 🗸                                | Clear All                            | := 🔡     |
| Jaike's Win 7 CCAP<br>QA Campus - QA Building | * 0    | Configure                           | A Campus - Ca | pture QA | Jaike's Win 10 Classr<br>QA Campus - Capture QA | roomC                                |          |
|                                               |        | Edit<br>Disconnect Device<br>Delete |               | OFFLINE  |                                                 |                                      |          |
| Ð                                             | t)     |                                     |               | ÷        | Ţ                                               | $\stackrel{\leftarrow}{\rightarrow}$ |          |

- 4. Next, click the menu arrow and select "Configure".
- 5. Next, select *IP Camera* as the Video input selection.
- 6. Next, find and select the ID of the desired IP Camera for use in that Room.
  \*Note: Optionally, you can choose to capture audio from the camera.

| Video                     |                         |                 |  |
|---------------------------|-------------------------|-----------------|--|
| Video-1 🔽 🗌               | IP Camera V             | Test            |  |
|                           | Capture IP Camera audio | Scott's Amcrest |  |
| Video-2                   |                         | Test            |  |
|                           |                         | UC Mac Amcrest  |  |
|                           |                         |                 |  |
| Local administrator login |                         |                 |  |

- 7. Next, select "Save".
- 8. This concludes the TR camera integration with Echo360.